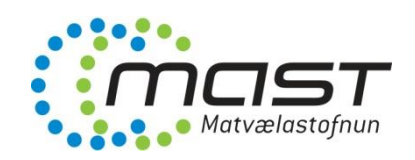

# Salmonella í alifuglum

Eftirlitsniðurstöður 2020

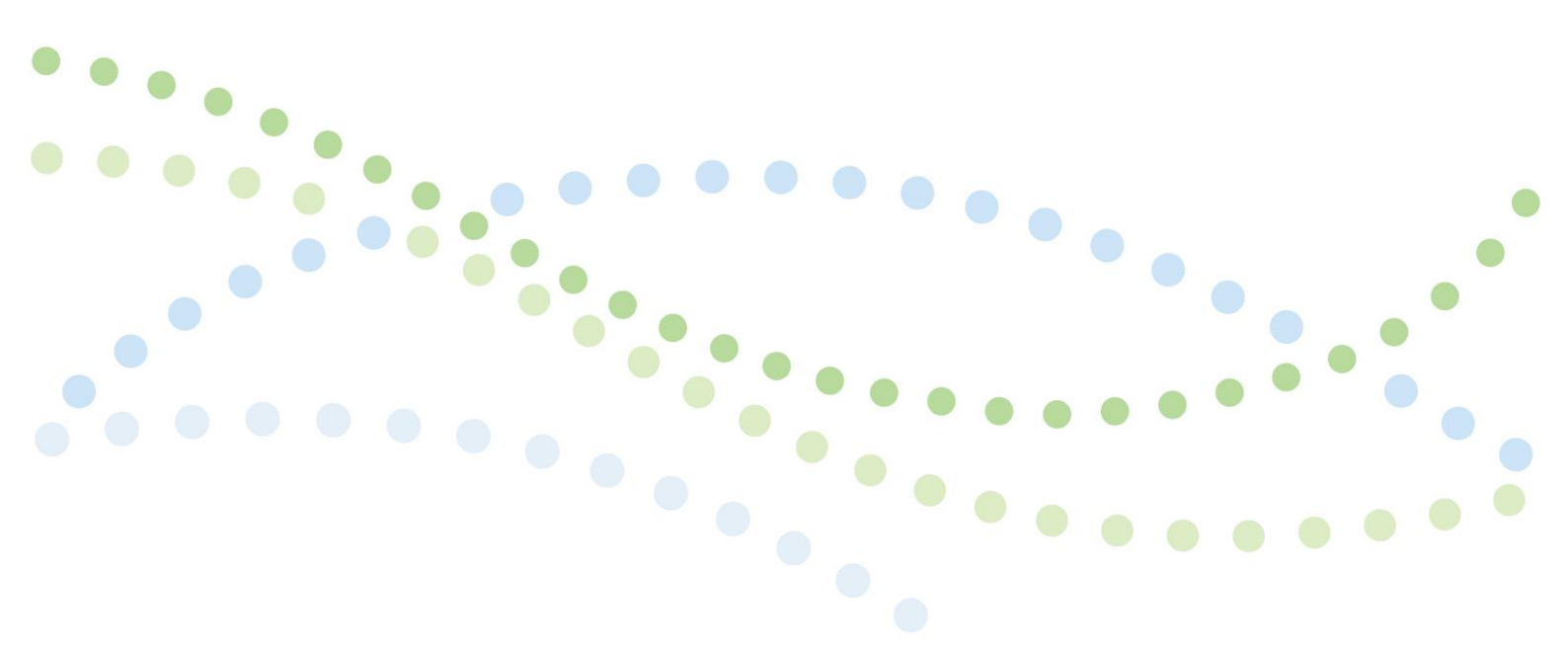

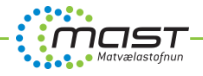

## Efnisyfirlit

| 1. Fyrirsögn 2 – Samantekt eða Inngangur | 2 |
|------------------------------------------|---|
| 1.1. Fyrirsögn 3                         | 2 |
| 2. Töflur og myndir                      | 2 |
| 2.1. Töflur                              | 2 |
| 2.2. Mvndir                              | 3 |
| 3. Tegund skýrslu                        |   |
|                                          |   |

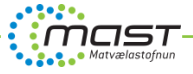

## 1. Fyrirsögn 1 – Samantekt eða Inngangur

Veldu forsíðu á skýrsluna með því að smella á Cover Page undir Insert flipanum.

Til að gæta samræmis milli fyrirsagna eru notaðir stílar. Þeir eru valdir undir Home flipanum í Styles. Númerin koma sjálfvikt þegar stíllinn er valinn Til að uppfæra efnisyfirlit er hægrismellt á það og valið Update Field.

## 1.1. Fyrirsögn 2 – Heading 2

### 1.1.1. Fyrirsögn 3 – Heading 3

#### 1.1.1.1. Fyrirsögn 4 – Heading 4

Texti málsgreina í MAST skýrslum er í Arial 10 með 1,15 línubili. Ef textinn er á öðru formi er hægt að velja hann og velja stílinn Texti í Styles undir Home flipanum. MAST hvetur starfsfólk til að setja eftirfarandi <u>bláan lit á tengla</u> með því að velja <u>Tengill</u> undir Styles.

## 2. Töflur og myndir

### 2.1. Töflur

Töflur er hægt að vinna í Word eða líma inn (copy-paste) úr Excel. Setjið fyrst útlit á töfluna með því að velja hana og velja eitt af fyrstu þremur útlitum undir Design flipanum. Munið að afhaka <u>Banded Columns</u> til vinstri! Athugið að styðjast við það útlit sem valið er í allri skýrslunni til að gæta samræmis. Ávallt skal nota **Arial 9** sem leturgerð/-stærð í sjálfum töflunum og sama á við um myndir. Undir Styles er stíll sem heitir Töflutexti sem nota skal fyrir texta í töflum. Til að setja heiti á töfluna, veljið töfluna sem á að merkja, hægri smellið og veljið Insert Caption. Þar er valið Tafla undir Label og töflunni gefið heiti. Veljið svo textann og setið stílinn "Tafla/Mynd". Töflurnar númerast sjálfkrafa og hægt er að vísa í þær í textanum með því að velja Cross-reference (í sama flipa) þá er valið úr lista til hvers er vísað.

#### Tafla 1. Heiti

| Afurð   | ннк | HER | HKJ | HVF | HNV | HNE | HAUST | HSL | HSN | Alls |
|---------|-----|-----|-----|-----|-----|-----|-------|-----|-----|------|
| Afurð 1 | 20  | 28  | 4   | 3   | 3   | 13  | 5     | 4   | 5   | 85   |
| Afurð 2 | 13  | 73  | 12  | 4   | 46  | 28  | 27    | 13  | 16  | 184  |
| Afurð 3 | 234 | 45  | 264 | 456 | 34  | 56  | 0     | -   | 16  | 1105 |
| Afurð 5 | 12  | 14  | 2   | 11  | 11  | 25  | 15    | 13  | 14  | 117  |

#### Tafla 2. Heiti

| Tegund sýna | Fjöldi sýna |
|-------------|-------------|
| Sýni 1      | 25          |
| Sýni 2      | 14          |
| Annað       | 3           |
| Samtals     | 50          |

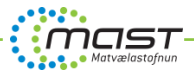

## 2.2. Myndir

Myndir (línu-, súlu- og skífurit) er hægt að vinna í Word eða líma inn (copy-paste) úr Excel. Setjið útlit á myndina með því að velja hana og velja grænt (eða blátt) útlit undir Design flipanum. Svo þarf að velja myndina og breyta leturgerð í **Arial 9** með stílnum Töflutexti. Til að fjarlægja rammann utan um myndina er hægri smellt á hana og farið í Format Chart Area – Border color – No line. Til að skíra myndina, veljið myndina sem á að merkja, hægri smellið og veljið Insert Caption. Þar er valið Mynd undir Label og töflunni gefið heiti. Veljið svo textann og setið stílinn "Tafla/Mynd". Myndirnar númerast sjálfkrafa og hægt er að vísa í þær í textanum með því að velja Cross-reference (í sama flipa) þá er valið úr lista til hvers er vísað.

#### Mynd 1. Heiti (límt inn úr Excel)

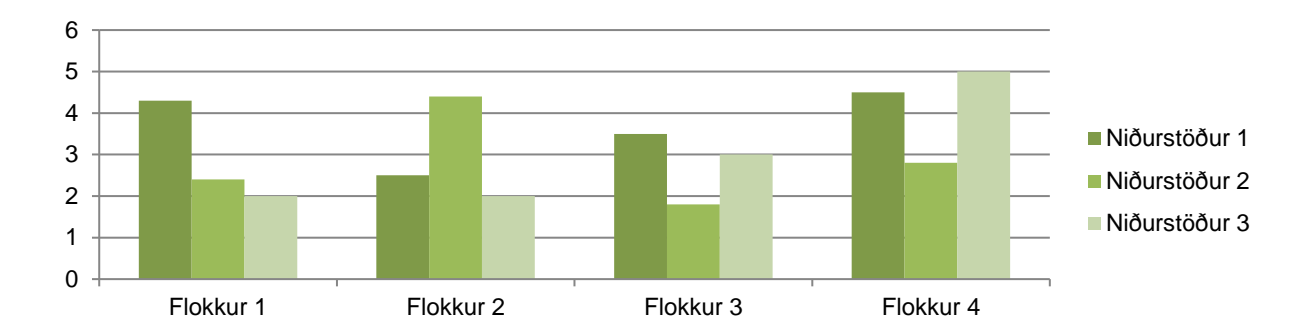

### Mynd 2. Heiti (límt inn úr Excel)

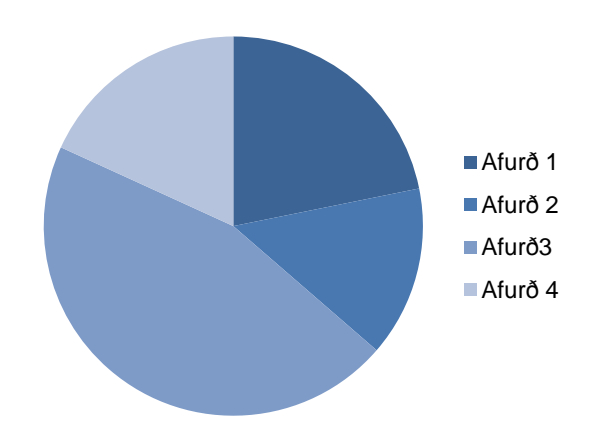

## 3. Tegund skýrslu

Tegund skýrslu á forsíðu lýsir eðli og innhaldi skýrslunnar, s.s.

- Leiðbeiningar
- Eftirlitsverkefni, Eftirlitsniðurstöður
- Rannsókn, Rannsóknaniðurstöður
- Könnun, Heilnæmiskönnun
- Skoðunarhandbók
- Til að búa til punktalista eins og þennan, veljið Stílinn "Punktar" undir Home Styles
- Til að búa til númeraðan lista, veljið númeralisti undir Home Styles